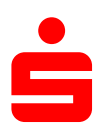

## <u>Änderung des</u> Sicherungsverfahrens auf pushTAN Im Vereinsmeister

| 1. Klicken Sie                                                              | auf den Menüpunkt " <b>Stammdaten"</b> und wählen Sie |       |
|-----------------------------------------------------------------------------|-------------------------------------------------------|-------|
| unter dem                                                                   | Punkt " <b>Bankkonten</b> " aus.                      | – ō × |
|                                                                             |                                                       |       |
| Programmbereiche                                                            | Onlinebanking                                         |       |
| શ Stammdaten                                                                |                                                       |       |
| Verarbeitung                                                                | Bankkonten                                            |       |
| Korrespondenz                                                               | pflegen und einrichten                                |       |
| Listen/Auswertungen                                                         |                                                       |       |
| Finanzbuchhaltung                                                           | Kontoumsätze<br>Kontobewegungen einsehen              |       |
| m Onlinebanking                                                             | 111. und drucken                                      |       |
| System/Einstellungen                                                        | Zahlungsverkehr<br>Onine-Aufträge (Überweisungen,     |       |
| Menüauswahl                                                                 | Lastschnitten) enassen                                |       |
| Hauptprogramme                                                              | Auftragsausgang                                       |       |
| + Favoriten                                                                 | verwalten und Aufträge senden                         |       |
| Terminkalender                                                              |                                                       |       |
| K Login/Mandantenwahl                                                       |                                                       |       |
| 0 Beenden                                                                   |                                                       |       |
| Info                                                                        |                                                       |       |
| GLS Vereinsmeister<br>Version 6.6.0 über<br>(C) 2022 GLS Software & Systeme |                                                       |       |

| → × B    | ankkonten   |          |               |                       |                 | 🌀 Salden aktualsieren 🏾 🏦 Bankzugänge 🛛 🔕 Extras 👻 Suchen |
|----------|-------------|----------|---------------|-----------------------|-----------------|-----------------------------------------------------------|
|          | Konto-Nr. 🔺 | BLZ      | Bezeichnung   | Letzte Aktualisierung | Letzter Saldo € |                                                           |
| A        | 21338140    | 79350101 | Sichteinlagen | 19.01.2022            | 1360,20         |                                                           |
| <u>A</u> | 21406707    | 79350101 | Sichteinlagen | 19.01.2022            | 410,00          |                                                           |
|          |             |          |               |                       |                 |                                                           |
|          |             |          |               |                       |                 |                                                           |
|          |             |          |               |                       |                 |                                                           |
|          |             |          |               |                       |                 |                                                           |
|          |             |          |               |                       |                 |                                                           |
|          |             |          |               |                       |                 |                                                           |
| Dellen   |             | _        |               |                       |                 |                                                           |
|          |             |          |               |                       |                 |                                                           |
|          |             |          |               |                       |                 |                                                           |
|          |             |          |               |                       |                 |                                                           |
|          |             |          |               |                       |                 |                                                           |
|          |             |          |               |                       |                 |                                                           |
|          |             |          |               |                       |                 |                                                           |
|          |             |          |               |                       |                 |                                                           |
|          |             |          |               |                       |                 |                                                           |
|          |             |          |               |                       |                 |                                                           |
|          |             |          |               |                       |                 |                                                           |
|          |             |          |               |                       |                 |                                                           |
|          |             |          |               |                       |                 |                                                           |
| ramme    |             |          |               |                       |                 |                                                           |
|          |             |          |               |                       |                 |                                                           |
|          |             |          |               |                       |                 |                                                           |
| lungen   |             |          |               |                       |                 |                                                           |
|          |             |          |               |                       |                 |                                                           |
|          |             |          |               |                       |                 |                                                           |
|          |             | -        |               |                       |                 |                                                           |
| en       |             | -        |               |                       |                 |                                                           |
|          |             |          |               |                       |                 |                                                           |

| Bankzugang       BLZ       Benutzerkennung         Sparkasse Schweinfurt-Haßberge       79350101             Neuen Bankzugang einrichten       Klicken Sie hier um einen neuen Bankzugang für das Online-Banking mit HBCI oder FinTS |
|----------------------------------------------------------------------------------------------------|
| Bankzugang       BLZ       Benutzerkennung         Sparkasse Schweinfurt-Haßberge       79350101         Neuen Bankzugang einrichten       Klicken Sie hier um einen neuen Bankzugang für das Online-Banking mit HBCI oder FinTS     |
| Sparkasse Schweinfurt-Haßberge 79350101          Neuen Bankzugang einrichten         Klicken Sie hier um einen neuen Bankzugang für das Online-Banking mit HBCI oder FinTS                                                           |
| ● Neuen Bankzugang einrichten<br>Klicken Sie hier um einen neuen Bankzugang für das Online-Banking mit HBCI oder FinTS                                                                                                    |
| ● Neuen Bankzugang einrichten<br>Klicken Sie hier um einen neuen Bankzugang für das Online-Banking mit HBCI oder FinTS                                                                                                    |
| ● Neuen Bankzugang einrichten<br>Klicken Sie hier um einen neuen Bankzugang für das Online-Banking mit HBCI oder FinTS                                                                                                    |
| ● Neuen Bankzugang einrichten<br>Klicken Sie hier um einen neuen Bankzugang für das Online-Banking mit HBCI oder FinTS                                                                                                    |
| Neuen Bankzugang einrichten<br>Klicken Sie hier um einen neuen Bankzugang für das Online-Banking mit HBCI oder FinTS                                                                                                    |
| ● Neuen Bankzugang einrichten<br>Klicken Sie hier um einen neuen Bankzugang für das Online-Banking mit HBCI oder FinTS                                                                                                    |
| Neuen Bankzugang einrichten<br>Klicken Sie hier um einen neuen Bankzugang für das Online-Banking mit HBCI oder FinTS                                                                                                    |
| Neuen Bankzugang einrichten Klicken Sie hier um einen neuen Bankzugang für das Online-Banking mit HBCI oder FinTS                                                                                                    |
| Neuen Bankzugang einrichten<br>Klicken Sie hier um einen neuen Bankzugang für das Online-Banking mit HBCI oder FinTS                                                                                                    |
| Neuen Bankzugang einrichten<br>Klicken Sie hier um einen neuen Bankzugang für das Online-Banking mit HBCI oder FinTS                                                                                                    |
| Klicken Sie hier um einen neuen Bankzugang für das Online-Banking mit HBCI oder FinTS                                                                                                    |
|                                                                                                    |
| einz <del>ori</del> chten.                                                                                                    |
| Bankzugang synchronisieren                                                                                                    |
| Neuen Bankzugang einrichten<br>Klicken Sie hier um einen neuen Bankzugang für das Online-Banking mit HBCI oder FinTS                                                                                                    |
| einzusichten.                                                                                                    |
| einzoffsoten.                                                                                                    |

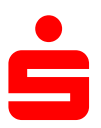

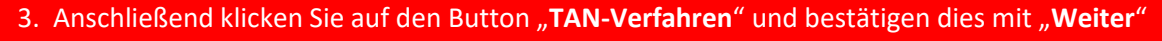

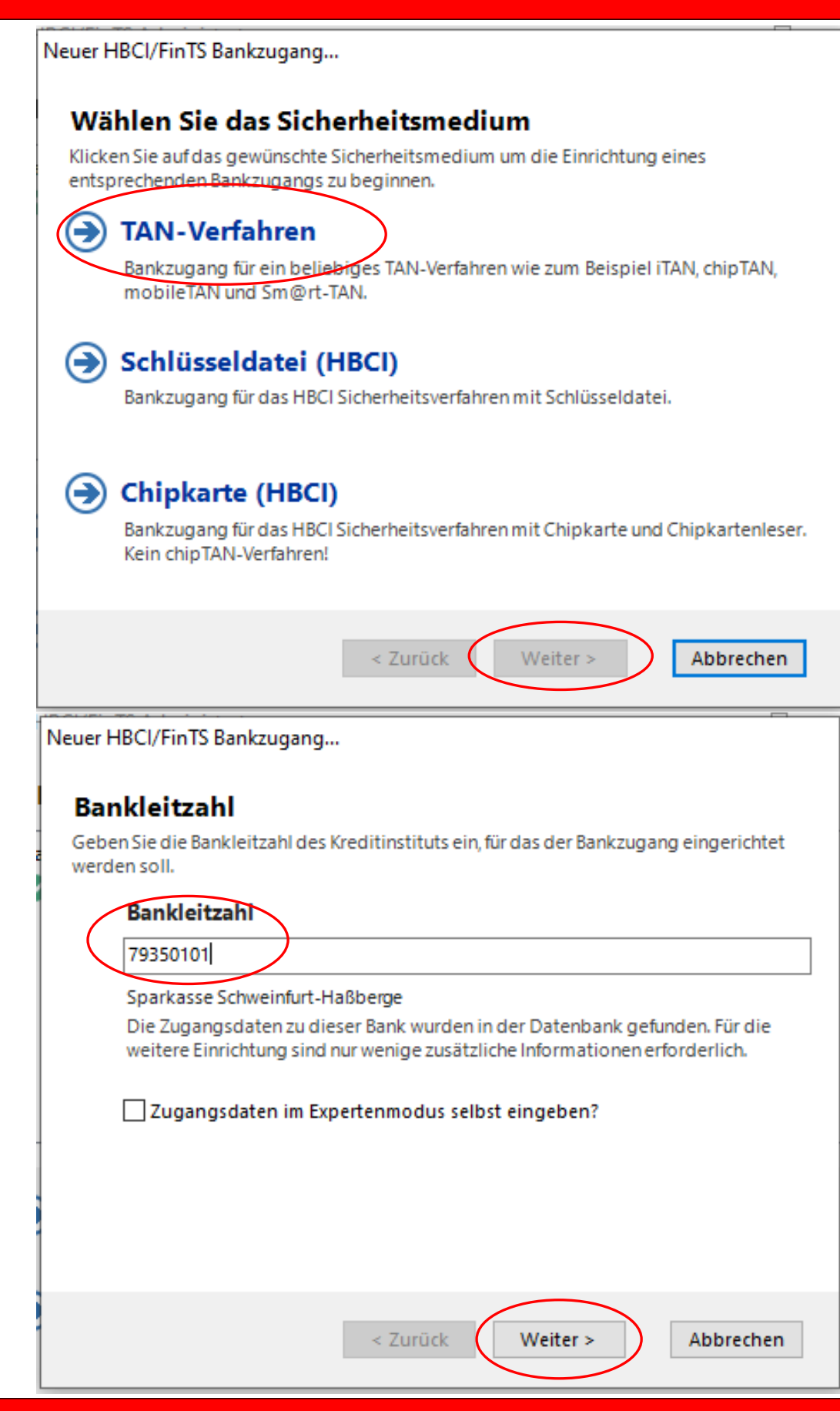

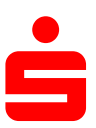

| <ol> <li>Bitte geben Sie hier Ihre Legitimations-ID ein. Diese befindet sich<br/>auf Ihren Vertragsunterlagen. Anschließend auf "Weiter" klicken.</li> </ol> |
|----------------------------------------------------------------------------------------------------|
| Neuer HBCI/FinTS Bankzugang                                                                                                    |
| Benutzeridentifizierung<br>Für die Anmeldung am Banksystem ist eine eindeutige Benutzeridentifizierung                                                       |
| erforderlich. Die erforderlichen Daten erhalten Sie im Zweifelsfall bei Ihrer Bank.                                                                          |
|                                                                                                    |
|                                                                                                    |
| Anmeldename od. LegID                                                                                                    |
| ********                                                                                                    |
|                                                                                                    |
|                                                                                                    |
| < Zurück Weiter > Abbrechen                                                                                                    |

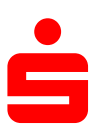

| Neuer HBCI                     | FinTS Bankzugang                                                                                                    |
|--------------------------------|----------------------------------------------------------------------------------------------------|
| Bankz<br>Der Bankz<br>Bankzuga | <b>Jgang speichern</b><br>ugang und das Sicherheitsmedium sind vollständig eingerichtet. Der<br>ng kann jetzt gespeichert werden.                              |
| Be                             | eichnung des Bankzugangs                                                                                                    |
| Gel<br>wer                     | en Sie eine beliebige Bezeichnung an, unter der der Bankzugang gespeichert<br>den soll.                                                                        |
| Pus                            | h                                                                                                    |
| Klic<br>Ass                    | ken Sie auf Fertig um den Bankzugang zu speichern und diesen<br>istenten zu beenden.                                                                           |
|                                | < Zurück Fertig Abbrechen                                                                                                    |
| 6. Bitte                       | bestätigen Sie das folgende Fenster mit " <b>OK</b> ".                                                                                                    |
| HBCI/FinT                      | S Administrator                                                                                                    |
| 1                              | Der neu angelegte Bankzugang wird jetzt online mit der Bank<br>Synchronisiert. Im Rahmen der Synchronisierung werden die<br>Kontodaten von der Bank abgerufen. |
|                                | OK Abbrechen                                                                                                    |

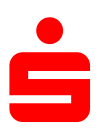

| FinTS Sicherheit                                                                                       |                  |  |
|----------------------------------------------------------------------------------------------------|------------------|--|
| Online-Banking-P                                                                                       | PIN erforderlich |  |
| Bitte geben Sie die Online-Banking-PIN für den angezeigten Bankzugang ein und klicken Sie<br>auf [OK]. |                  |  |
|                                                                                                    |                  |  |
|                                                                                                    |                  |  |
|                                                                                                    |                  |  |
|                                                                                                    |                  |  |
| Bankzugang:                                                                                            | Push             |  |
| Bankleitzahl:                                                                                          | 79350101         |  |
| Benutzerkennung:                                                                                       |                  |  |
|                                                                                                    |                  |  |
|                                                                                                    |                  |  |
| Online-Banking-PIN                                                                                     | •••••            |  |
|                                                                                                    |                  |  |
|                                                                                                    |                  |  |
|                                                                                                    | OK Abbrechen     |  |
|                                                                                                    |                  |  |

8. Nun werden Sie aufgefordert, Ihre Onlinebanking-PIN einzugeben. Bitte auch hier die Eingabe mit "**OK**" bestätigen.

| 9. | . Sie werden aufgefordert, Ihr Sicherheitsverfahren auszuwählen.                             |  |
|----|----------------------------------------------------------------------------------------------|--|
|    | Wählen Sie hier " <b>pushTAN</b> " und bestätigen Sie Ihre Auswahl erneut mit " <b>OK</b> ". |  |

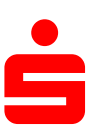

| FinTS TAN-Verfahren                              |                                                    |
|--------------------------------------------------|----------------------------------------------------|
| TAN Verfahren wä                                 | ählen                                              |
| Bitte wählen Sie aus der List<br>Bankzugang aus. | e das gewünschte TAN-Verfahren für den angezeigten |
| Bankzugang:                                      | Push                                               |
| Bankleitzahl:                                    | 79350101                                           |
| Benutzerkennung:                                 |                                                    |
|                                                  | pushTAN (pushTAN)<br>pushTAN 2.0 (pushTAN-dec)     |
|                                                  |                                                    |
|                                                  | OK Abbrechen                                       |

10. Um den Vorgang abschließend zu beenden klicken Sie nochmals auf "Schließen – Schließen – Abbrechen"